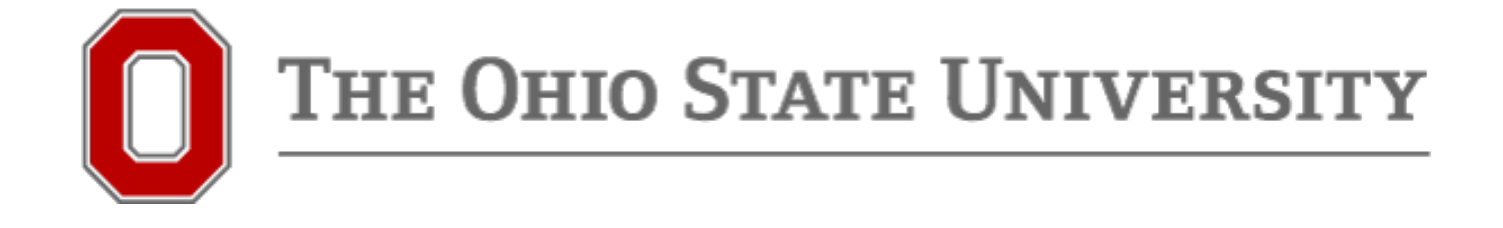

### Degree Audit for Students How to Run a Degree Audit Report

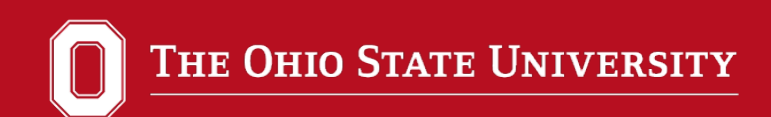

## Why Degree Audits?

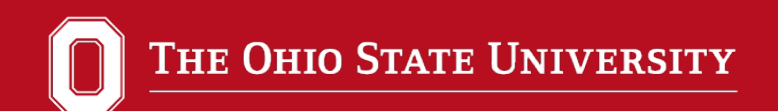

- Degree audits are the online version of all MA, MLT, and EdS program plans beginning AU15 and beyond
- Audits will be utilized for tracking degree progress, graduation, and monitoring course substitutions
- Audits are to assist faculty to help plan your academic progress more effectively and efficiently

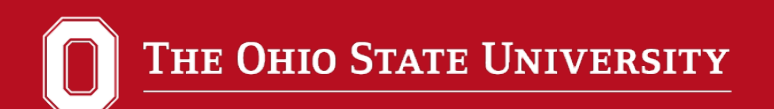

### Go to <u>https://buckeyelink.osu.edu</u> and select "My Buckeye Link" to log into your Student Center

| Brow                                                                                                    | se Categories 🗸                                                           |                                                                   |                                          |               |
|----------------------------------------------------------------------------------------------------|---------------------------------------------------------------------------|-------------------------------------------------------------------|------------------------------------------|---------------|
|                                                                                                    |                                                                           |                                                                   |                                          |               |
|                                                                                                    |                                                                           |                                                                   |                                          | 🗘 🔒 Sign I    |
| Getting an error on buckeyelink.osu.edu?                                                                                                    | × File your FAFSA now                                                     | through Feb. 1 ×                                                  | Thanksgiving Break: Nov. 23-25           |               |
| If you are seeing an error on buckeyelink.osu.edu, <b>pi</b><br>clear your browser cache and close your browse<br>The issue should be resolved when you re-open the | ease FAFSA is now earlier, easi<br>forget to fill out the Specia<br>site. | ier and more accurate. Don't<br>Il Scholarships Application, too! | Thanksgiving Break - no classes, offices | open Nov. 23. |
|                                                                                                    |                                                                           |                                                                   |                                          | v             |
|                                                                                                    |                                                                           |                                                                   |                                          |               |

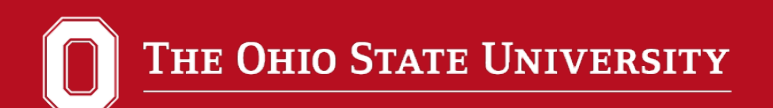

## From Student Center/Buckeye Link, select "Degree Audit".

| Academics                                                                              |                                                                                                    |   | SEARCH FOR CLASSES                                                                            |
|----------------------------------------------------------------------------------------|----------------------------------------------------------------------------------------------------|---|-----------------------------------------------------------------------------------------------|
| My Class Schedule<br>Add a Class<br>Drop a Class<br>Grades<br>Generate Advising Report | (i) You are not enrolled in classes.                                                                                                    |   | SHARE MY INFORMATION                                                                          |
| My Academics<br>Schedule Planner                                                       |                                                                                                    |   | ✓ Holds<br>No Holds.                                                                          |
| other academic 👻                                                                       |                                                                                                    |   | ✓ To Do List No To Do's.                                                                      |
| ▼ Finances                                                                             |                                                                                                    |   | Enrollment Information                                                                        |
| My Account                                                                             | Outstanding Charges                                                                                                    |   | Open Enrollment Dates                                                                         |
| Account Inquiry<br>Account Refund<br>Guardian Setup                                    | Past Due 0.00<br>Due Now 0.00                                                                                                    |   | May Session Credit Eligible?<br>No                                                            |
| View Financial Aid                                                                     | Future Due 0.00                                                                                                    |   | Spring graduates not eligible                                                                 |
| Student Health Insurance<br>Select/Waive Coverage<br>View Insurance Information        | Total of Outstanding Charges 0.00<br>This total may not reflect recent changes to your<br>tuition and fees, and does not deduct any<br>pending financial aid. For an updated balance,<br>please click on the Statement of Account link<br>below. For an updated balance, click on Account<br>Insuite or Statement of Account | _ | May Session Credit Information<br>Schedule Planner<br>Degree Audit<br>Enrollment Verification |

Note: This opens in a new window – make sure you allow pop-ups.

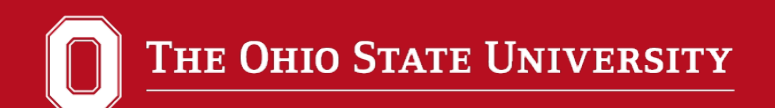

### Log into the OSU Degree Audit System

| OSU.EDU                                 | Help Bu                                                   | ckeyeLink Map Find People Webmail Search Ohio State |
|-----------------------------------------|-----------------------------------------------------------|-----------------------------------------------------|
| Login Required                          |                                                           |                                                     |
| A login is required to access the reque | ested service.                                            | A VIEW SYSTEM STATUS<br>AND MAINTENANCE             |
| Ohio State Username                     | astname.#<br>Enter your Ohio State Username (lastname.#). | Need Help?                                          |
| Password                                |                                                           | Forgot your username?<br>Reset your password?       |
| Is this a private computer/device?      | OYes   No                                                 | Username?                                           |
|                                         | Login                                                     | Other questions?<br>About Ohio State Usernames      |
|                                         |                                                           | About OSU Web Login                                 |

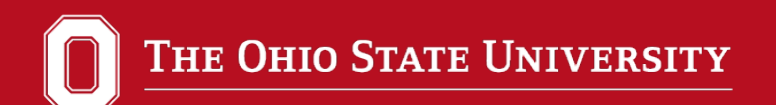

# Once students log in, choose to run their default program in HTML or as a PDF (preferred)

| Request an Audit       |                |                                                         |              |        |       |      |        |  |  |
|------------------------|----------------|---------------------------------------------------------|--------------|--------|-------|------|--------|--|--|
| Select A Program       |                |                                                         |              |        |       |      |        |  |  |
| Run Current Programs:  |                |                                                         |              |        |       |      |        |  |  |
| School                 | Degree Program | Title                                                   | Catalog Year | Marker | Value | Туре | CATLYT |  |  |
| GRD                    | EDUCST-MAEPS   | MASTER OF EDUCATIONAL<br>STUDIES: EDUCATIONAL<br>POLICY | 20154        |        |       |      |        |  |  |
| Des Coloris d Deserver |                |                                                         | 0            |        |       |      |        |  |  |

R

M.....

#### To Run a HTML Degree Audit....

| •<br>Select A Progra                                                                                                    | am                              |                                 |                                                         |                                        |                      |              |      |        |  |
|----------------------------------------------------------------------------------------------------|---------------------------------|---------------------------------|---------------------------------------------------------|----------------------------------------|----------------------|--------------|------|--------|--|
| Run Curre                                                                                                    | ent Programs:                   | :                               |                                                         |                                        |                      |              |      |        |  |
| S                                                                                                    | School                          | Degree Program                  | Title                                                   | Catalog Year                           | Marker               | Value        | Туре | CATLYT |  |
|                                                                                                    | GRD                             | EDUCST-MAEPS                    | MASTER OF EDUCATIONAL<br>STUDIES: EDUCATIONAL<br>POLICY | 20154                                  |                      |              |      |        |  |
| O Run Selected Program:         Choosing a degree program here will not change your declared degree program.         School       GRD - Graduate School |                                 |                                 |                                                         |                                        |                      |              |      |        |  |
| Co<br>Degree M<br>Do                                                                                                    | ollege:<br>lajor: v<br>egree: v | ✓<br>↓<br>✓                     |                                                         |                                        |                      |              |      |        |  |
| Program: -<br>Catalog                                                                                                    | · · ·                           |                                 |                                                         |                                        |                      |              |      |        |  |
| Year                                                                                                    |                                 |                                 |                                                         |                                        |                      |              |      |        |  |
| tions                                                                                                    |                                 |                                 |                                                         | N/~                                    | ko suro that         | "Poquiar     |      |        |  |
| nclude In Pr                                                                                                    | ogress                          |                                 |                                                         |                                        |                      | Regulai      |      |        |  |
| iet All                                                                                                    |                                 | L'- Default                     |                                                         | —————————————————————————————————————— | <b>FML)</b> " is hig | hlighted for |      |        |  |
| Vhat If Cour                                                                                                    | 565                             | - Default                       |                                                         | Fo                                     | rmat hefore          | selecting    |      |        |  |
| Run Type                                                                                                    |                                 | S-Degree Audit with Course Sort | ~                                                       |                                        |                      | Scieculity   |      |        |  |
| Format                                                                                                    |                                 | Regular (HTML) 🗸                |                                                         | Ru                                     | n Audit <b>Or</b>    | •            |      |        |  |
| Run Audit                                                                                                    | Cancel                          |                                 |                                                         |                                        |                      |              |      |        |  |
|                                                                                                    |                                 |                                 |                                                         |                                        |                      |              |      |        |  |

#### To Run a PDF Degree Audit....

| Reque                 | st an Audi                           | t                                 |                                                         |              |               |                     |      |        |
|-----------------------|--------------------------------------|-----------------------------------|---------------------------------------------------------|--------------|---------------|---------------------|------|--------|
| Select A Pro          | gram                                 |                                   |                                                         |              |               |                     |      |        |
| Run Cu                | irrent Programs:                     |                                   |                                                         |              |               |                     |      |        |
|                       | School                               | Degree Program                    | Title                                                   | Catalog Year | Marker        | Value               | Туре | CATLYT |
|                       | GRD EDUCST-MAEPS                     |                                   | MASTER OF EDUCATIONAL<br>STUDIES: EDUCATIONAL<br>POLICY | 20154        |               |                     |      |        |
| () Run Se<br>Choosing | elected Program:<br>a degree program | here will not change your declare | ed degree program.                                      |              |               |                     |      |        |
| School                | GRD - Graduate                       | School                            | $\sim$                                                  |              |               |                     |      |        |
| Degree                | College:<br>Major:<br>Degree:        |                                   |                                                         |              |               |                     |      |        |
| Program:              | - ~                                  |                                   |                                                         |              |               |                     |      |        |
| Catalog<br>Year       | - ~                                  |                                   |                                                         |              |               |                     |      |        |
| )ptions               |                                      |                                   |                                                         |              |               |                     |      |        |
| Include In<br>Courses | Progress                             | $\checkmark$                      |                                                         | Ma           | ake sure tha  | t " <b>PDF</b> " is |      |        |
| List All              |                                      | ''- Default 🗸 🗸                   |                                                         | hic          | hliahted for  | <sup>·</sup> Format |      |        |
| What If Co            | ourses                               | ''-Default 🗸                      |                                                         | ho           | foro coloctir |                     | i+   |        |
| Run Type              |                                      | S-Degree Audit with Course Sort   | $\sim$                                                  | be           | iore selectil | IY RUI AUU          | it i |        |
| Format                |                                      | PDF v                             |                                                         |              |               |                     |      |        |
| Run Audit             | Cancel                               |                                   |                                                         |              |               |                     |      |        |

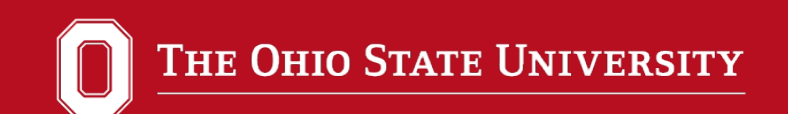

# And click the "Run Audit" button on the bottom of the page.

|   | ŀ |                                                                                                    |
|---|---|----------------------------------------------------------------------------------------------------|
| - |   | Run Audit   Cancel                                                                                       |
|   |   | You must have the free Adobe Reader program installed on your computer to view the documents marked PDP. |
|   |   | Copyright @ 2013 CollegeSource, Inc. All Rights Reserved.                                                |
|   |   | Privacy Policy                                                                                           |
|   | 2 | Build u.achieve Self Service-167 08/30/2013 01:37 PM                                                     |
|   | 1 |                                                                                                    |
|   |   |                                                                                                    |

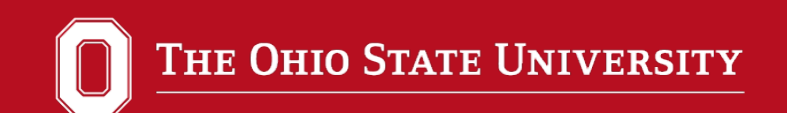

## This audit is processing. The page might refresh several times before the audit finishes.

| THE OHIO STATE UNIVERSITY                                                                                                    |  |
|----------------------------------------------------------------------------------------------------|--|
| Audits -                                                                                                    |  |
|                                                                                                    |  |
|                                                                                                    |  |
| pading Your Aucit                                                                                                    |  |
| Your Audit is Loading                                                                                                    |  |
|                                                                                                    |  |
|                                                                                                    |  |
| × 1 ×                                                                                                    |  |
| Your audit should load in about 5-10 seconds. Processing time may be longer during the first week or last week of the term, due to high demand. (more). |  |
|                                                                                                    |  |

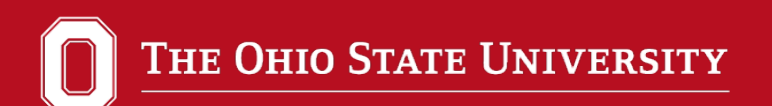

### Reading an Audit: Icons

- Icons help to indicate completion and progress status of requirements and subrequirements on the audit.
- This key can also be found in the Help files within degree audit Self Service. HTML Version

#### How to Interpret Audit Results

#### Requirements & Subrequirements

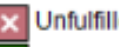

Unfulfilled - Not yet complete

Complete - Currently satisfied

- In Progress Satisfied if in-progress work is included
- Planned Satisfied if planned coursework is included
- None No status

PDF Version

OK-Requirement

- complete
- NO-Requirement not complete
- **IP** Requirement in-progress

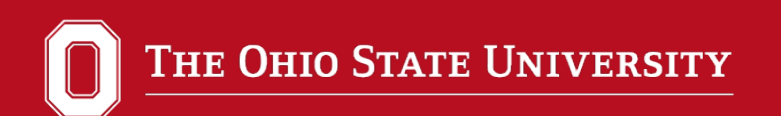

#### Select "View Audit" –HTML Version

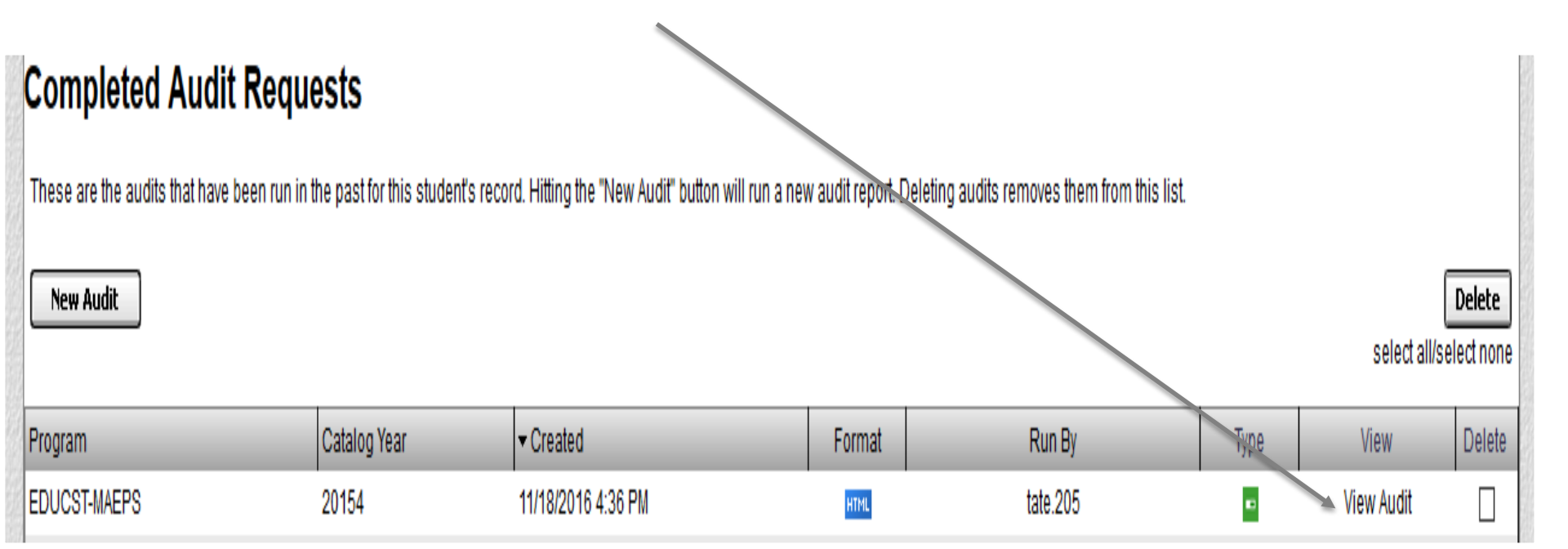

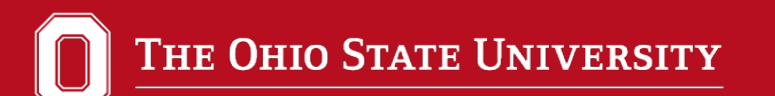

#### **Reviewing Your Degree Audit- HTML Version**

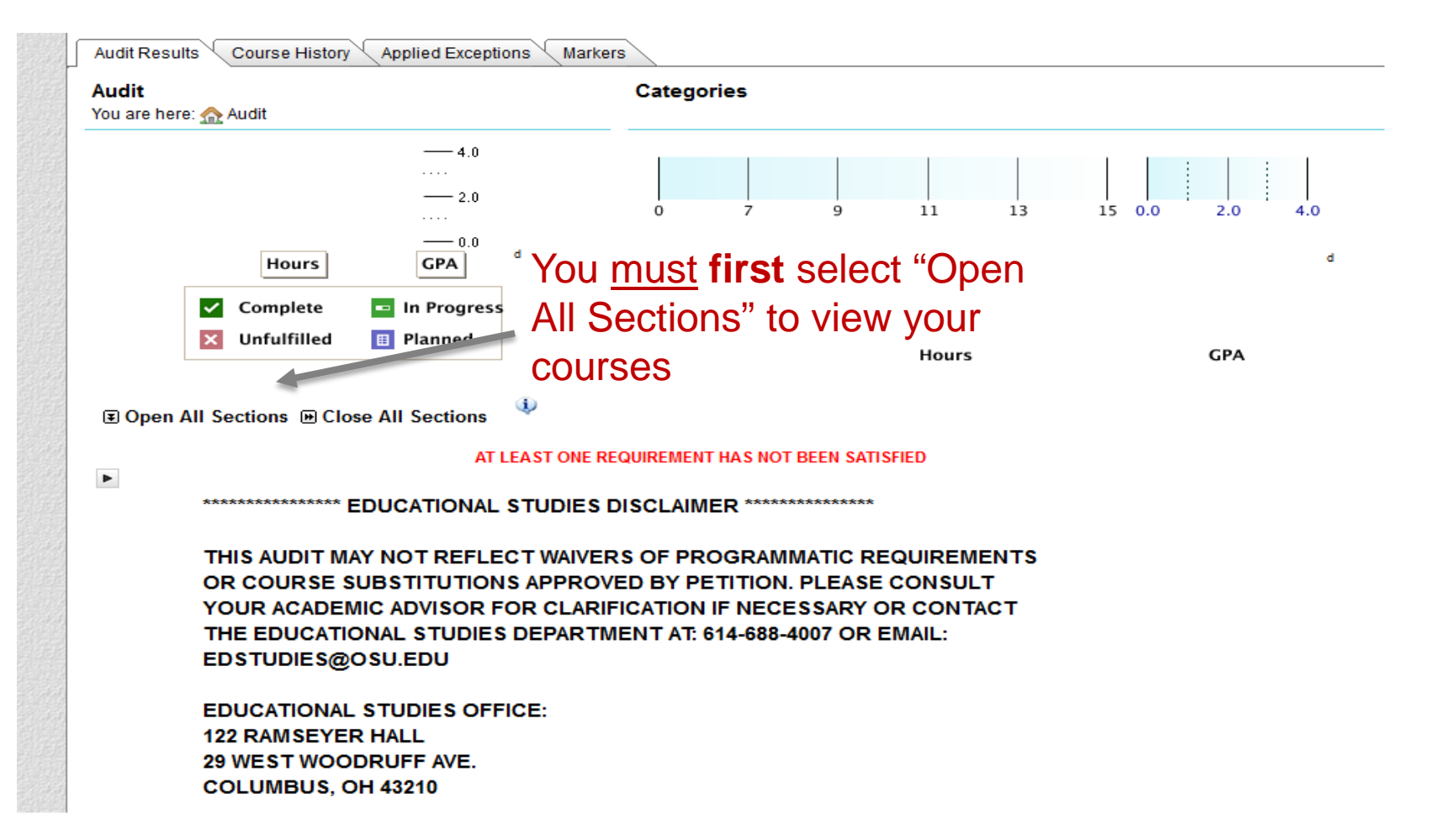

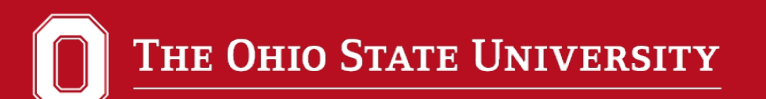

#### **Reviewing Your Degree Audit- HTML Version**

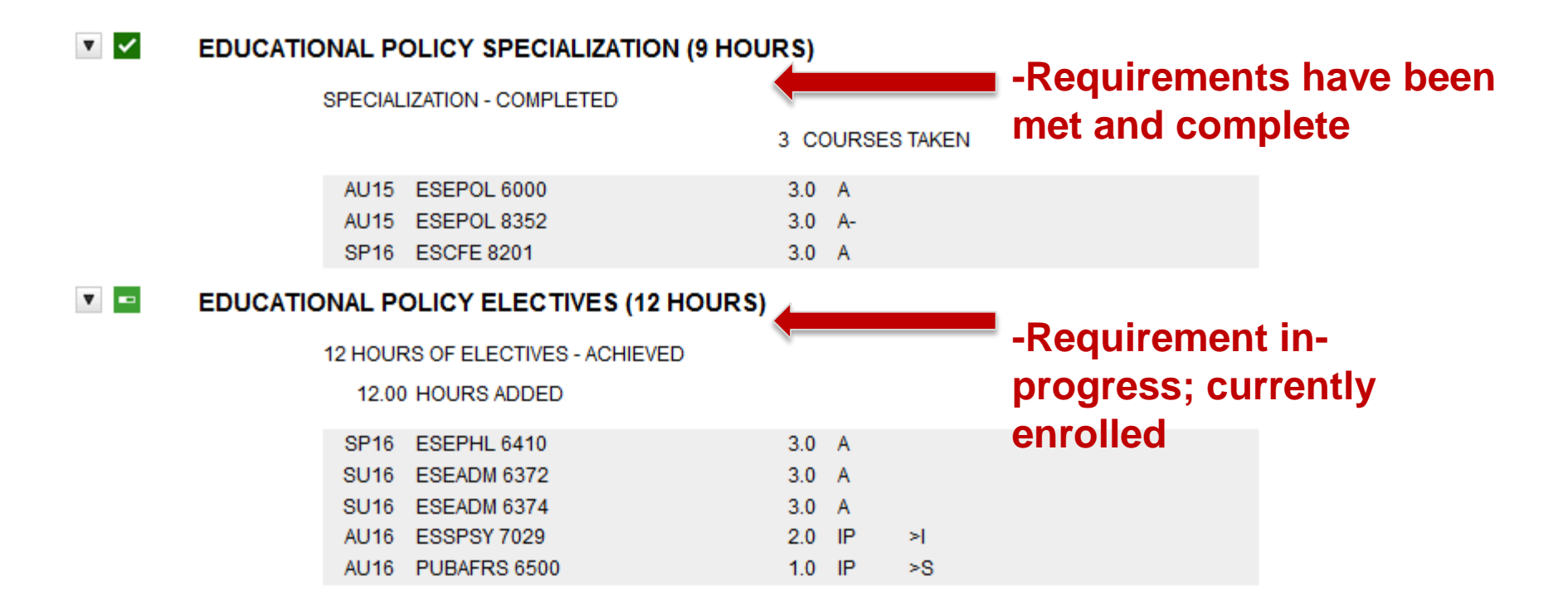

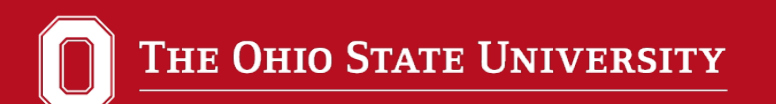

#### **Reviewing Your Degree Audit- HTML Version**

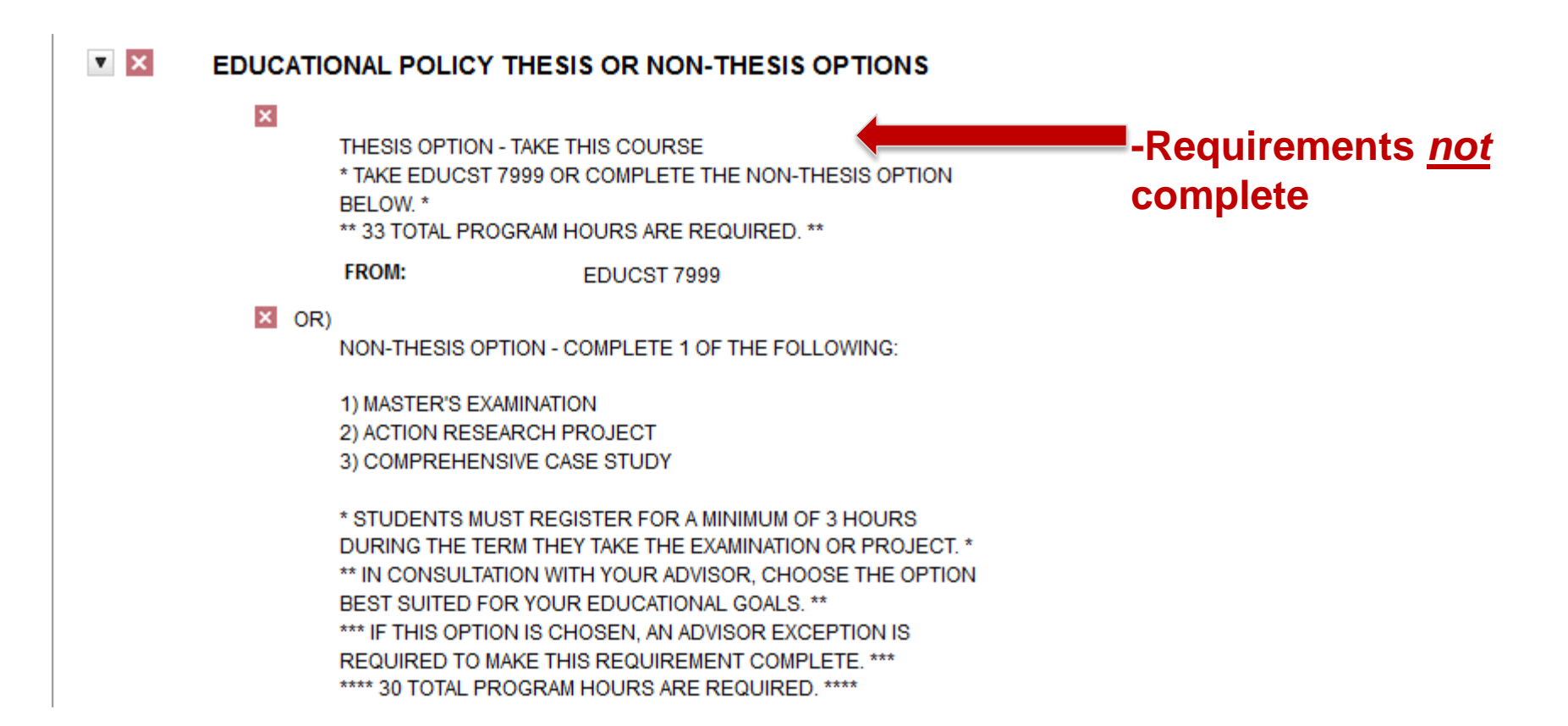

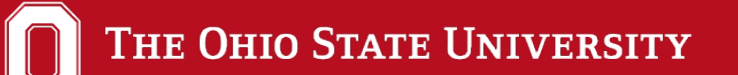

#### To Be Cleared for Graduation, Your Degree Audit Must Read... (HTML Version) All Requirements Completed—In-Progress Courses

🗉 Open All Sections 🗉 Close All Sections 🔍

v

>>>ALL REQUIREMENTS COMPLETED --- IN-PROGRESS COURSES <<<<<

THIS AUDIT MAY NOT REFLECT WAIVERS OF PROGRAMMATIC REQUIREMENTS OR COURSE SUBSTITUTIONS APPROVED BY PETITION. PLEASE CONSULT YOUR ACADEMIC ADVISOR FOR CLARIFICATION IF NECESSARY OR CONTACT THE EDUCATIONAL STUDIES DEPARTMENT AT: 614-688-4007 OR EMAIL: EDSTUDIES@OSU.EDU

EDUCATIONAL STUDIES OFFICE: 122 RAMSEYER HALL 29 WEST WOODRUFF AVE. COLUMBUS, OH 43210 THE OHIO STATE UNIVERSITY

### Students select "View Audit", then "Download PDF Audit"

#### Completed Audit Requests These are the audits that have been run in the past for this student's record. Hitting the "New Audit" button will run a new audit report. Deleting audits removes them from New Audit. Delete. select all/select none **Catalog Year** - Created Program Format Run Br Type Wew. Delete EDUCST-MAEPS 20154 09/19/2016 5:11 PM tate.205 -1004 View Audit You must have the free Adobe Reader program installed on your computer to view the documents marked [22], Download the free Adobe Reader program.

Copyright @ 2013 CollegeSource, Inc. All Rights Reserved

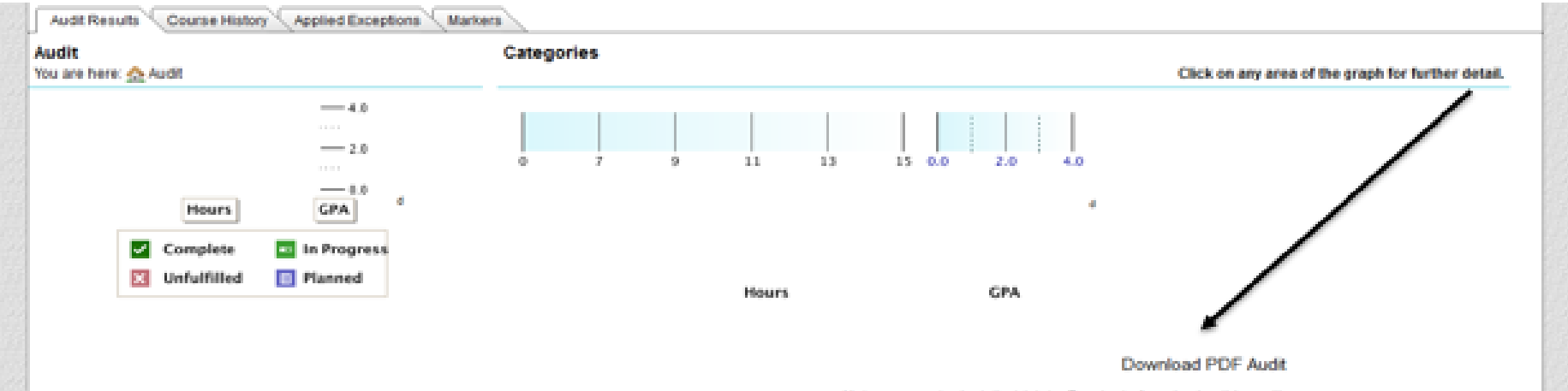

Make sure you've installed Adobe Reader before viewing this audit.

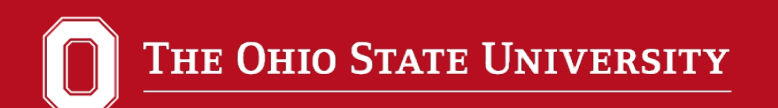

#### **Reviewing Your Degree Audit- PDF Version**

| IP | EDUCATIONAL POLICY CORE REQUIREMENTS (9 HOURS)                                                                                                    | IP: Indicates                |
|----|----------------------------------------------------------------------------------------------------|------------------------------|
|    | CORE FOUNDATION - COMPLETED                                                                                                    | courses are "in-             |
|    | Term Course Credits Grade Title                                                                                                    | progress" and not            |
|    | SP16 ESEADM 7359 3.0 A                                                                                                    | yet complete.                |
|    | MULTICULTURAL AND HUMAN DIVERSITY - COMPLETED                                                                                                    |                              |
|    | Term Course Credits Grade Title                                                                                                    |                              |
|    | AU15 ESEADM 6360 3.0 A                                                                                                    |                              |
|    |                                                                                                    |                              |
|    | CORE RESEARCH - COMPLETED                                                                                                    |                              |
|    | Term Course Credits Grade Title                                                                                                    |                              |
|    | CORE RESEARCH - COMPLETED<br>Term Course Credits Grade Title<br>AU16 ESQREM 6625 3.0 IP >I                                                                                                    |                              |
| OK | CORE RESEARCH - COMPLETED       Term     Course     Credita     Grade     Title       AU16     ESQREM     6625     3.0     IP     >I       EDUCATIONAL POLICY SPECIALIZATION (9 HOURS)                                                                                                    | OK: Requirement is           |
| OK | CORE RESEARCH - COMPLETED          Term       Course       Credits       Grade       Title         AU16       ESQREM       6625       3.0       IP       >I         EDUCATIONAL POLICY SPECIALIZATION (9 HOURS)       SPECIALIZATION - COMPLETED       SPECIALIZATION - COMPLETED                                                                                                    | OK: Requirement is complete. |
| OK | CORE RESEARCH - COMPLETED          Term       Course       Credits       Grade       Title         AU16       ESQREM       6625       3.0       IP       >I         EDUCATIONAL POLICY SPECIALIZATION (9 HOURS)       SPECIALIZATION - COMPLETED       3 COURSES TAKEN                                                                                                    | OK: Requirement is complete. |
| OK | CORE RESEARCH - COMPLETED          Term       Course       Credita       Grade       Title         AU16       EBQREM       6625       3.0       IP       >I         EDUCATIONAL POLICY SPECIALIZATION (9 HOURS)       SPECIALIZATION - COMPLETED       SPECIALIZATION - COMPLETED         SPECIALIZATION - COMPLETED       3 COURSES TAKEN                                                                                                    | OK: Requirement is complete. |
| OK | CORE RESEARCH - COMPLETED          Term       Course       Credita       Grade       Title         AU16       ESQREM       6625       3.0       IP       >I         EDUCATIONAL POLICY SPECIALIZATION (9 HOURS)            SPECIALIZATION - COMPLETED       3 COURSES TAKEN         Term       Course       Title         AU15       ESEPOL       600       3.0                                                                                                    | OK: Requirement is complete. |
| OK | CORE RESEARCH - COMPLETED          Term       Course       Credita       Grade       Title         AU16       ESQREM       6625       3.0       IP       >I         EDUCATIONAL POLICY SPECIALIZATION (9 HOURS)       SPECIALIZATION - COMPLETED       SPECIALIZATION - COMPLETED         SPECIALIZATION - COMPLETED       3 COURSES TAKEN         Term       Credita       Grade       Title         AU15       ESEPOL       6000       3.0       A         AU15       KSEPOL       0352       3.0       A- | OK: Requirement is complete. |

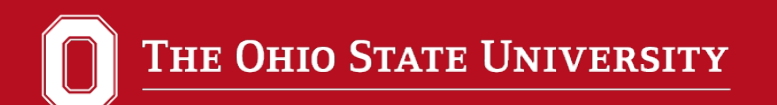

#### **Reviewing Your Degree Audit- PDF Version**

NO: Requirement <u>not</u> complete. Exception needs to be made or student needs to enroll in missing course.

| NO | EDUCATIONAL POLICY THESIS OR NON-THESIS OPTIONS                                          |
|----|------------------------------------------------------------------------------------------|
| -  | THESIS OPTION - TAKE THIS COURSE<br>* TAKE EDUCST 7999 OR COMPLETE THE NON-THESIS OPTION |
|    | BELOW. *                                                                                 |
|    | ** 33 TOTAL PROGRAM HOURS ARE REQUIRED. **                                               |
|    | FROM: RDUCST 7999                                                                        |
| -  | OR)                                                                                      |
|    | NON-THESIS OPTION - COMPLETE 1 OF THE FOLLOWING:                                         |
|    | 1) MASTER'S EXAMINATION                                                                  |
|    | 2) ACTION RESEARCH PROJECT                                                               |
|    | 3) COMPREHENSIVE CASE STUDY                                                              |
|    | * STUDENTS MUST REGISTER FOR A MINIMUM OF 3 HOURS                                        |
|    | DURING THE TERM THEY TAKE THE EXAMINATION OR PROJECT. *                                  |
|    | ** IN CONSULTATION WITH YOUR ADVISOR, CHOOSE THE OPTION                                  |
|    | BEST SUITED FOR YOUR EDUCATIONAL GOALS, **                                               |
|    | *** IF THIS OPTION IS CHOSEN, AN ADVISOR EXCEPTION IS                                    |
|    | REQUIRED TO MAKE THIS REQUIREMENT COMPLETE. ***                                          |
|    | **** 30 TOTAL PROGRAM HOURS ARE REQUIRED. ****                                           |
|    |                                                                                          |

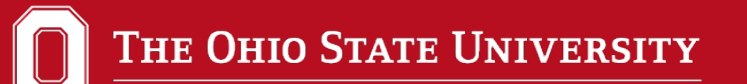

## Missing Coursework? Courses that don't match anywhere will fall to the 'bottom'

#### COURSES NOT USED IN EDUCATIONAL STUDIES REQUIREMENTS

#### 11.00 HOURS ADDED

| Term | Course  |         | Credits | Grade |    | Title |
|------|---------|---------|---------|-------|----|-------|
| SU16 | ESEADM  | 6372    | 3.0     | А     |    |       |
| SU16 | ESEADM  | 6374    | 3.0     | Α     |    |       |
| AU16 | ESSPSY  | 7029    | 2.0     | IP    | >I |       |
| AU16 | MUSIC   | 7203.02 | 1.0     | IP    | RP |       |
| AU16 | PUBAFRS | 6500    | 2.0     | IP    | >I |       |

\*If any courses are not counting for your program, you'll want to inform your faculty advisor and student services. *All exceptions need to be approved.* 

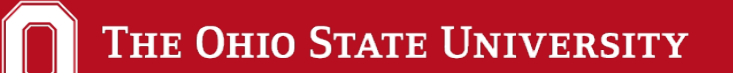

#### To Be Cleared for Graduation, Your Degree Audit Must Read... (PDF Version) All Requirements Completed—In-Progress Courses

>>>>ALL REQUIREMENTS COMPLETED --- IN-PROGRESS COURSES <<<<<

THIS AUDIT MAY NOT REFLECT WAIVERS OF PROGRAMMATIC REQUIREMENTS OR COURSE SUBSTITUTIONS APPROVED BY PETITION. PLEASE CONSULT YOUR ACADEMIC ADVISOR FOR CLARIFICATION IF NECESSARY OR CONTACT THE EDUCATIONAL STUDIES DEPARTMENT AT: 614-688-4007 OR EMAIL: EDSTUDIES@OSU.EDU

EDUCATIONAL STUDIES OFFICE: 122 RAMSEYER HALL 29 WEST WOODRUFF AVE. COLUMBUS, OH 43210

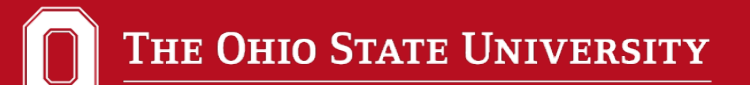

### Graduation Review/Clearance

- Submit graduation application online in Gradforms
- Students must print <u>and</u> submit their *degree audit* <u>and</u> *advising report* to the student services office
- The audit must have <u>both</u> student and faculty signatures prior to turning it into student services
- Advisor Review is the only requirement that can be incomplete prior to submitting your audit; no other missing requirements should be on your audit
- All course substitutions will need to be taken care of <u>before</u> submitting your degree audit
- Based on graduation review/clearance, your application to graduate is either approved or denied in Gradforms

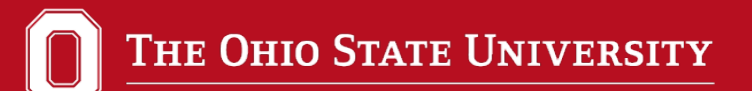

### Benefits of the Degree Audit

- Access 24/7 of your program plan
- Review courses taken immediately, inprogress, and what's remaining
- Have a better understanding of time of degree completion and projected graduation
- Plan courses accordingly throughout your time at Ohio State

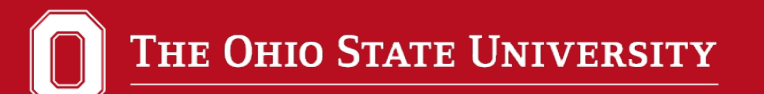

**Department of Educational Studies** 

#### Logout and close your browser to

#### completely exit the application

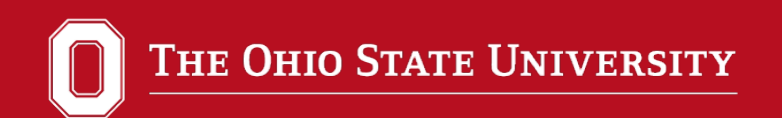

## **Questions?**

#### Contact the SSGS office at 614-688-4007 or

#### email at edstudies@osu.edu